## Teamsエラー改善方法

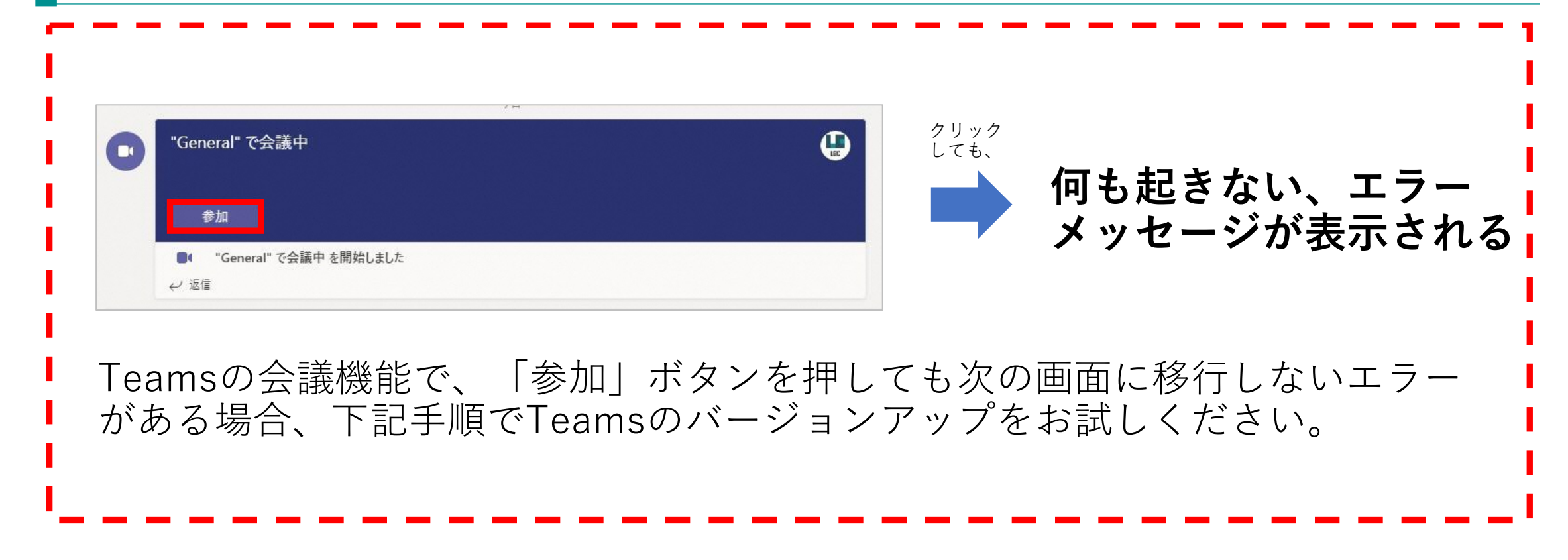

## 1. 「・・・」マークをクリックします

| < >                          |                            | Q. 検索                                                  | ··· | s |   | ٥  | ×   |
|------------------------------|----------------------------|--------------------------------------------------------|-----|---|---|----|-----|
| <b>پ</b><br><i>۲07-187-1</i> | < すべてのチーム                  | 小 一般 投稿 ファイル                                           |     |   |   | () |     |
| デ<br>カレンダー<br>Teams          | 小                          | □1 "General"で会議中は終了しました:4秒<br>↓ 返信 2021年9月7日           |     |   | s |    |     |
| 。<br>課題<br>                  | Class Notebook<br>課題<br>成績 | 課題 09/07 10:27<br>国語漢字<br><sup>期限 9月10日</sup><br>課題の表示 |     |   | ĉ | 3  |     |
|                              | チャネル                       | レ 返信                                                   |     |   |   |    |     |
|                              | (LA                        | 今日                                                     |     |   |   |    | - 1 |
|                              |                            | 『General"で会議中                                          |     | Ç |   |    |     |
|                              |                            | 参加<br>・ "General"で会議中を開始しました<br>く 返信                   |     |   |   |    |     |
|                              |                            |                                                        |     |   |   |    |     |
| ?<br>^1/2 7                  |                            | ご 新しい投稿                                                |     |   |   |    |     |

## 2. 「アップデートの確認」マークをクリックします

| (3) 設定 | 2             |    |        |   |   |  |
|--------|---------------|----|--------|---|---|--|
| ズーム    |               |    | (100%) | + |   |  |
| キーボート  | キーボード ショートカット |    |        |   |   |  |
| 目情報    |               |    |        |   | > |  |
| アップデー  | トの確認          |    |        |   |   |  |
| モバイル   | アプリをダ         | ウン | 0-15   |   |   |  |

3.「作業中に更新プログラムを確認してインストールします」という メッセージが表示されますのでしばらく待ちます

| Q. 検索 |                           | 菊池市教育委員会 | Se | <i>s</i> ⇔× | ٥ | × |
|-------|---------------------------|----------|----|-------------|---|---|
|       | #中に更新ブログラムを確認してインストールします。 |          |    |             |   | × |

4. アップデート完了メッセージまたはメッセージが表示されなくなった ら一度Teamsを閉じ、再度Teamsを起動します。

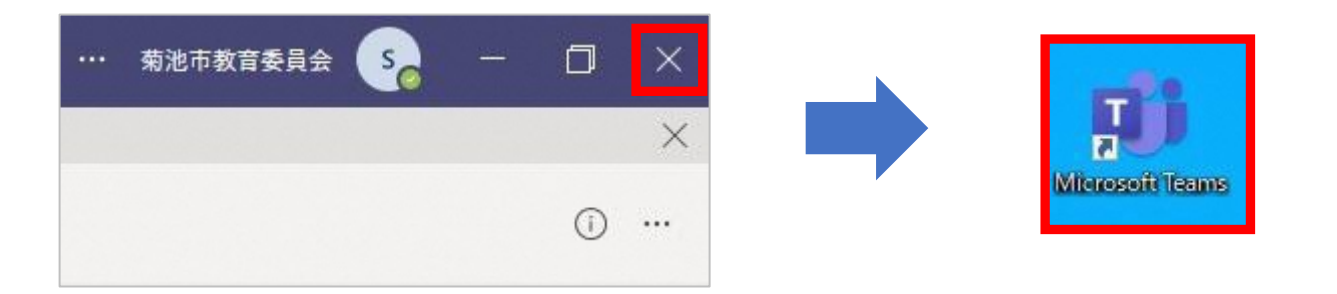

5. 下記①~③の順にクリックし、本日の日付でバージョンアップされていれば完了です。再度会議への参加をお試しください。

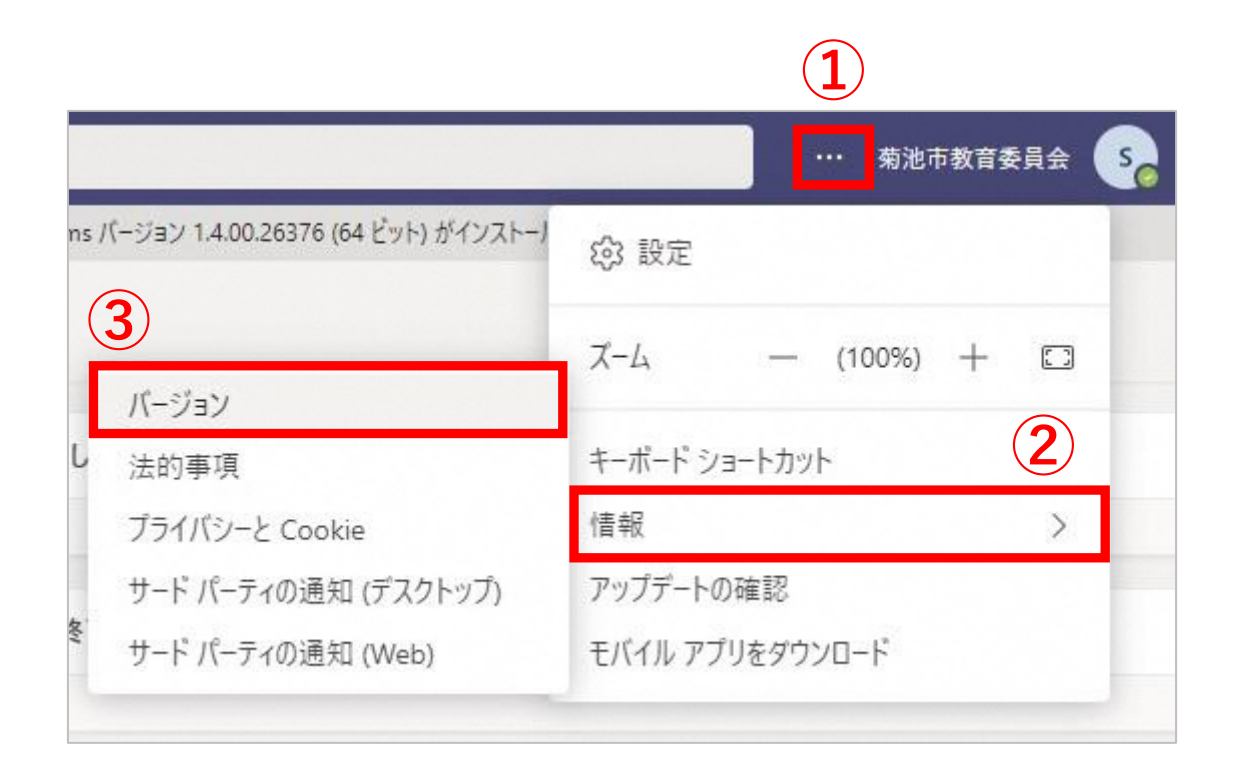

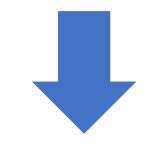

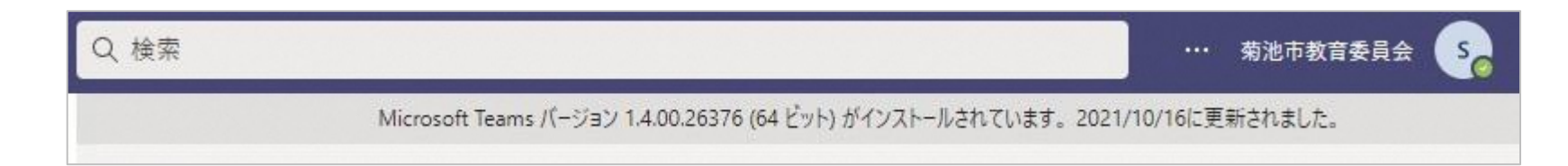